## 2-10. 効率よ〈作図を行うための設定(設定保存)

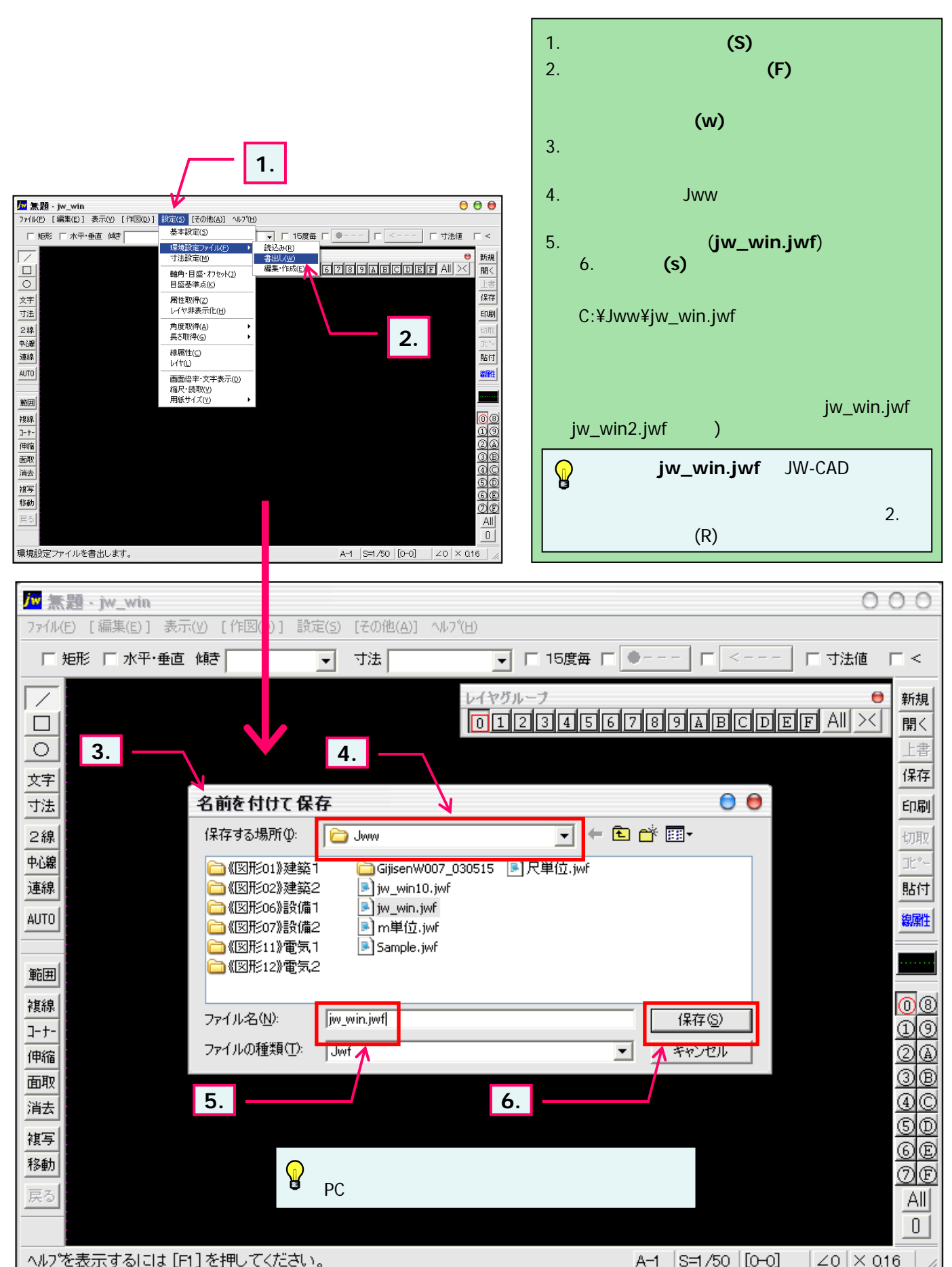